## ETAPE 1 : Sur le poste maître (master). Celui qui va vous permettre de voir les différents postes de votre salle.

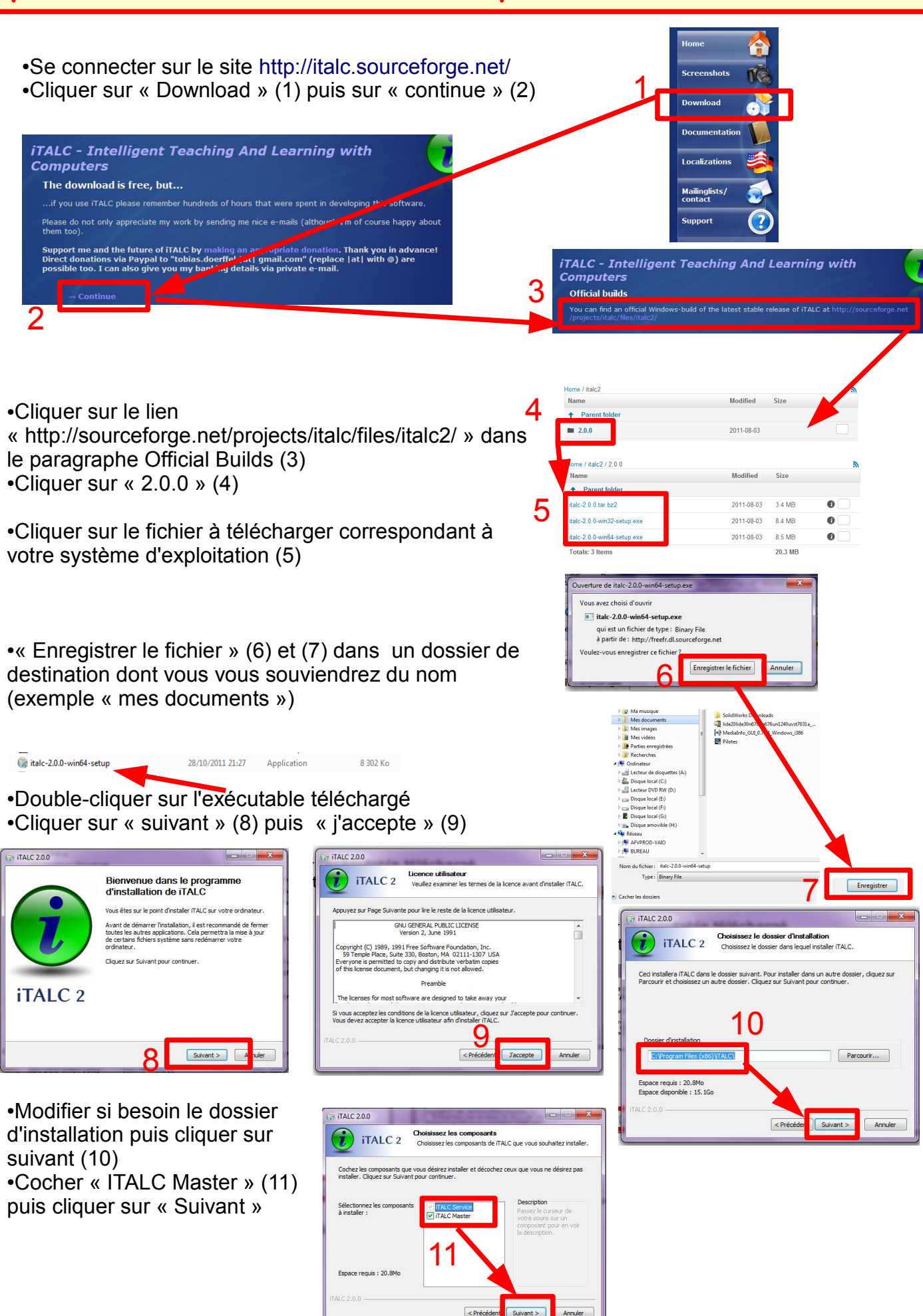

•Décocher « Download and install Babylon 9 » (12) puis cliquer sur « Installer »

•Laisser cocher « Run ITALC Management Console now » (13) puis cliquer sur « Fermer ». La console de gestion va se lancer

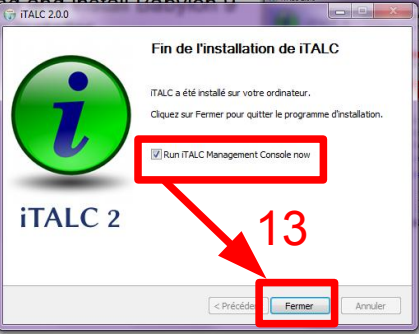

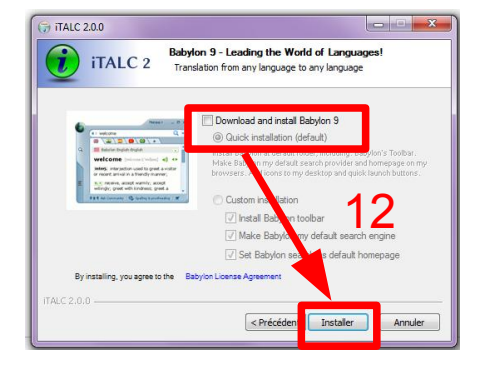

•Cliquer sur « Authentification » (14) puis sur « Launch Key File Authentification » (15)

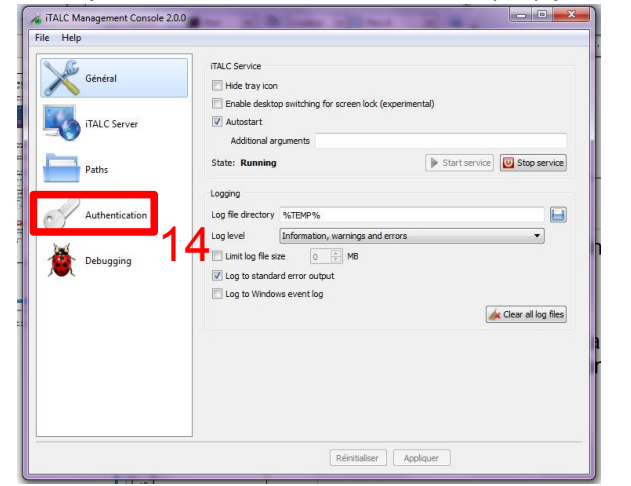

| Général        | Authentication methods                                                                                      |
|----------------|----------------------------------------------------------------------------------------------------|
|                | Key file authentication     ACL-based logon authentication                                                  |
| iTALC Server   | Access key management                                                                                       |
|                | Public key file base directory \$GLOBALAPPDATA\keys\public                                                  |
| Paths          | Private key file base directory sGLOBALAPPDATA keys private                                                 |
|                | Launch key file assistant                                                                                   |
| Authentication | Logon setungs                                                                                               |
| Delawarian     | Monage permissions     Monage permissions                                                                   |
| . Debugging    | Access continuation You can configure iTALC to ask the user for nermission to access the desktop when using |
|                | certain authentication methods.                                                                             |
|                | Key file authentication                                                                                     |
|                | Allow same user to access desktop without confirmation                                                      |
|                |                                                                                                    |
|                |                                                                                                    |
|                |                                                                                                    |

•Vous allez créer des clefs d'accès. Cliquer sur « Suivant »(16) puis cocher « create new access keys » (17). Sélectionner le rôle « professeur » (18) puis cliquer sur « suivant »

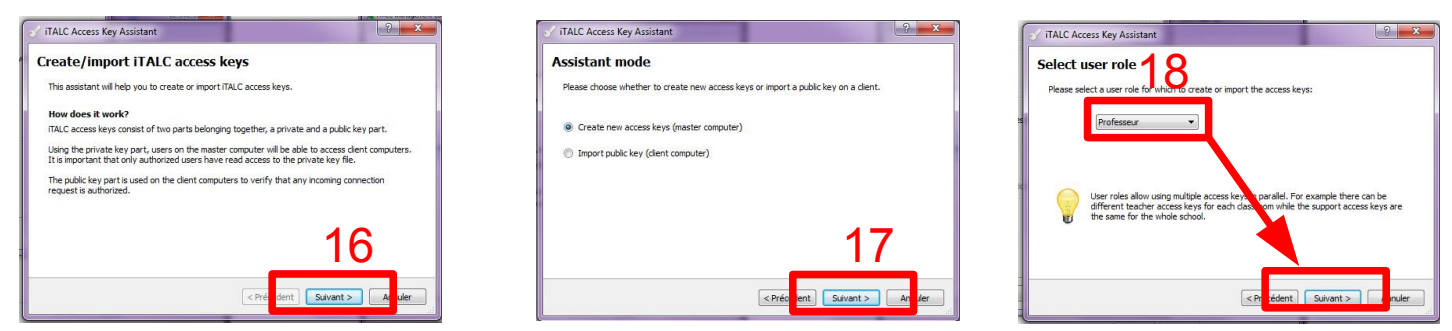

•Il va falloir choisir un emplacement (19) pour stocker les clés créées et les importer ensuite sur les postes clients. Je vous conseille de les stocker sur un support amovible. Cliquer ensuite sur « Sélectionner un dossier » (20). Cliquer sur « Suivant » (21) puis sur « Terminer » (22)

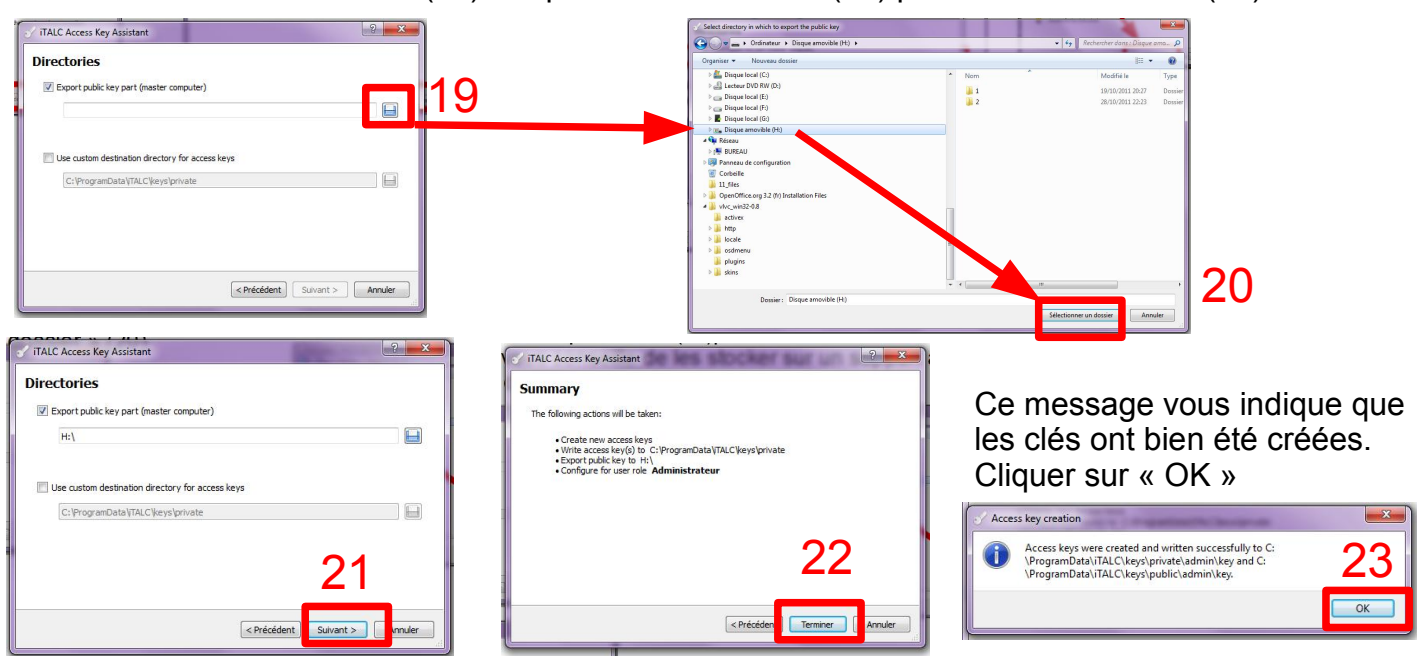

### **POINT SECURITE :**

Sur les postes où vous voulez installer ITALC (en master comme en client) pour éviter que l'on ne vienne modifier les paramètres, on peut ajouter la saisie de l'identifiant et du mot de passe (celui que vous utilisez pour vous connecter à votre ordinateur).

Dans cet exemple, pour me connecter sur windows, mon identifiant est mf et j'ai mon mot de passe. C'est l'option «ACL-based logon authentification » qui le permet. (24)

•Pour ajouter votre identifiant, cliquer sur « Manage permissions » (25)

•Cliquer sur « Ajouter » (26). Saisir le nom de l'identifiant (27) : dans mon cas mf. Puis cliquer sur « OK ». Votre identifiant est pris en compte. Valider en cliquant sur « Appliquer » puis « OK » (28)

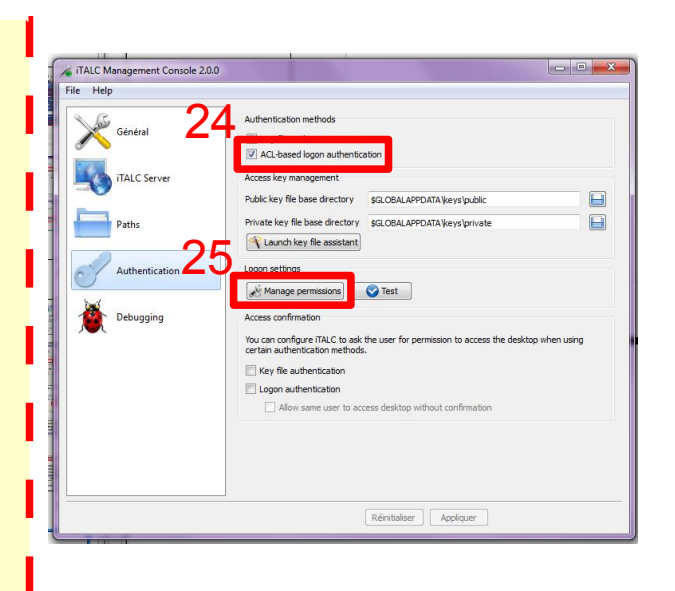

| Noms de groupes ou d'utilisa<br>Aucun groupe ni utilisateur<br>objet. Toutefois, le propriéta | ateurs :<br>n'a l'autorisation d'accéder à<br>irre de cet objet peut affecte | à cet 🔺<br>r des | Sélectionnez des utilisateurs ou des groupes                   | 8                 |
|-----------------------------------------------------------------------------------------------|------------------------------------------------------------------------------|------------------|----------------------------------------------------------------|-------------------|
|                                                                                               |                                                                              |                  | Sélectionnez le type de cet objet :                            |                   |
| 20                                                                                            |                                                                              | ~                | des utilisateurs, des groupes ou Entités de sécurité intégrées | Types d'objets    |
|                                                                                               | Ajouter                                                                      | Su primer        | À partir de cet emplacement :                                  |                   |
| Autorisations                                                                                 | Autorizer                                                                    | Befurer          | BUREAU                                                         | Emplacements      |
| Full control                                                                                  |                                                                              |                  | Entrez les noms des objets à sélectionner (exemples) :         |                   |
|                                                                                               |                                                                              |                  | m <b>27</b>                                                    | Vérifier les noms |
|                                                                                               |                                                                              |                  |                                                                |                   |
|                                                                                               |                                                                              |                  |                                                                |                   |
|                                                                                               |                                                                              |                  | Avancé                                                         | OK Annuler        |
| formationa aur la contrôla c                                                                  | l'accès et les autorisations                                                 |                  |                                                                |                   |

| oms de groupes ou d'utilisate.<br>& mf (bureau\mf) | 18 :      |           |
|----------------------------------------------------|-----------|-----------|
|                                                    |           |           |
|                                                    | Ajouter   | Supprimer |
| utorisations pour mf                               | Autoriser | Refuser   |
| Full control                                       | V         |           |
|                                                    |           |           |
|                                                    |           |           |

•Sur votre console de gestion cliquer sur « Appliquer » (29). Et pour que tout soit pris en compte cliquer sur « OUI » pour redémarrer

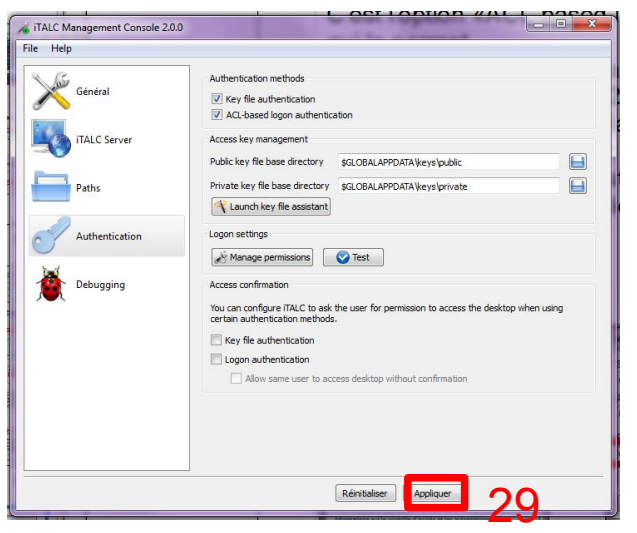

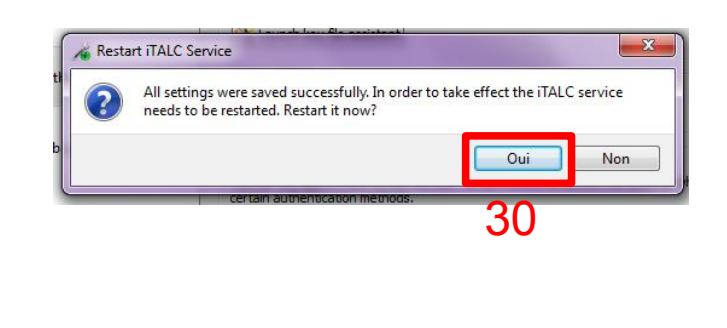

- •Vous pouvez maintenant quitter la console de gestion.
- •Lancer ITALC à partir de votre bureau
- •Saisir votre mot de passe

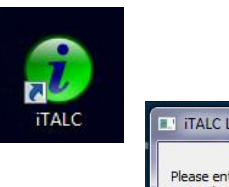

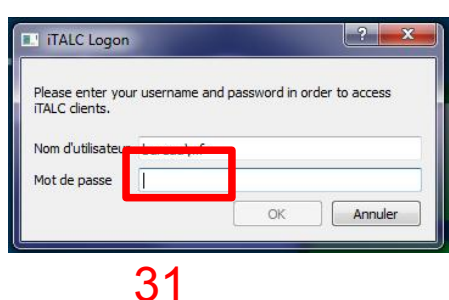

Voici l'interface qui va vous permette de gérer vos ordinateurs à distance. Et pour l'instant tout est vide.

Il va falloir installer Italc sur les postes clients.

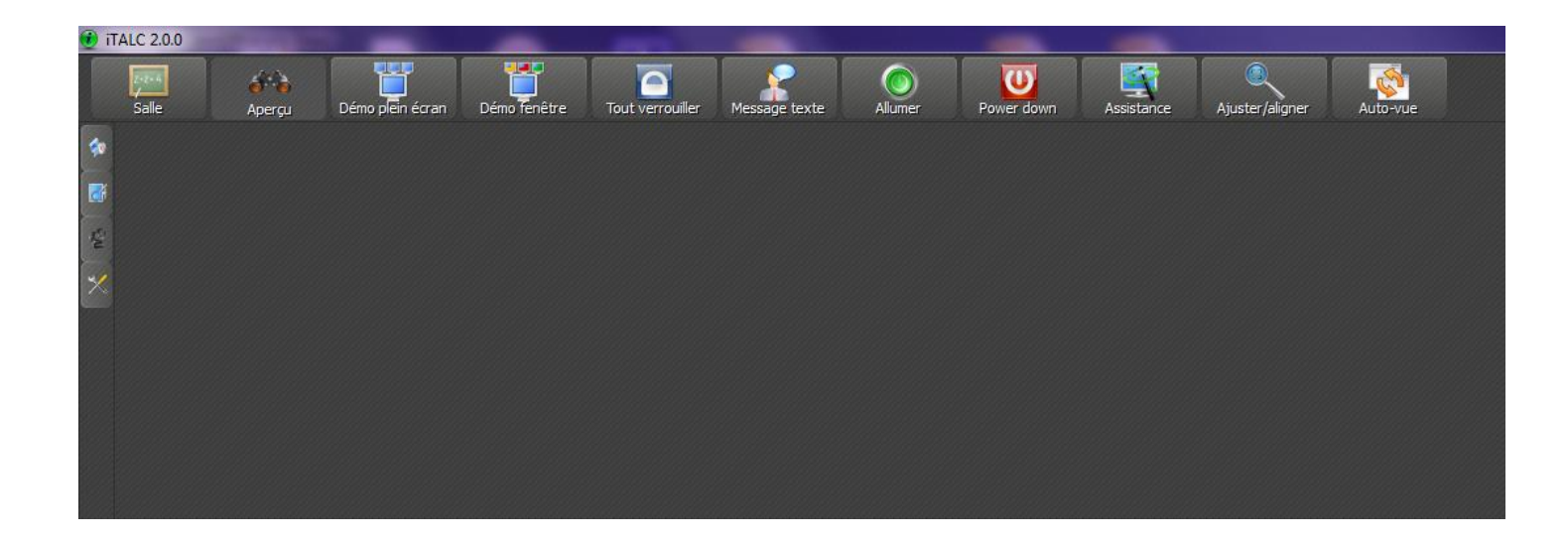

## ETAPE 2 : Sur le poste client. Celui que vous voulez voir.

Vous allez reprendre exactement les mêmes opérations que pour installer ITALC sur un poste maître jusqu'à l'écran 11.

•Décocher « ITALC Master » puis cliquer sur suivant (12)

•Décocher « Download and install Babylon 9 » (13) puis cliquer sur « Installer »

• Laisser cocher « Run ITALC Management Controle now » (14) puis cliquer sur « Fermer » pour lancer la console de gestion.

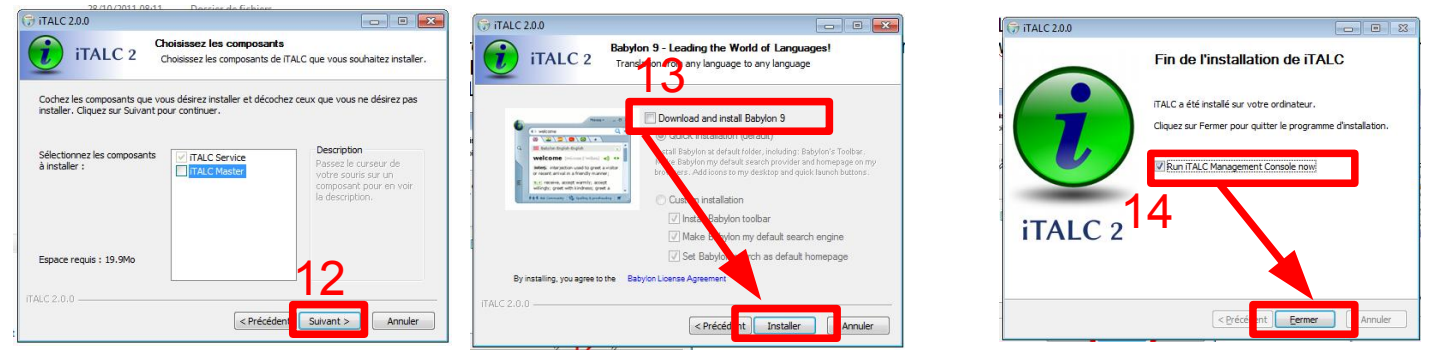

•Cliquer sur « Authentification » (15) puis « Launch key file assistant » (16)

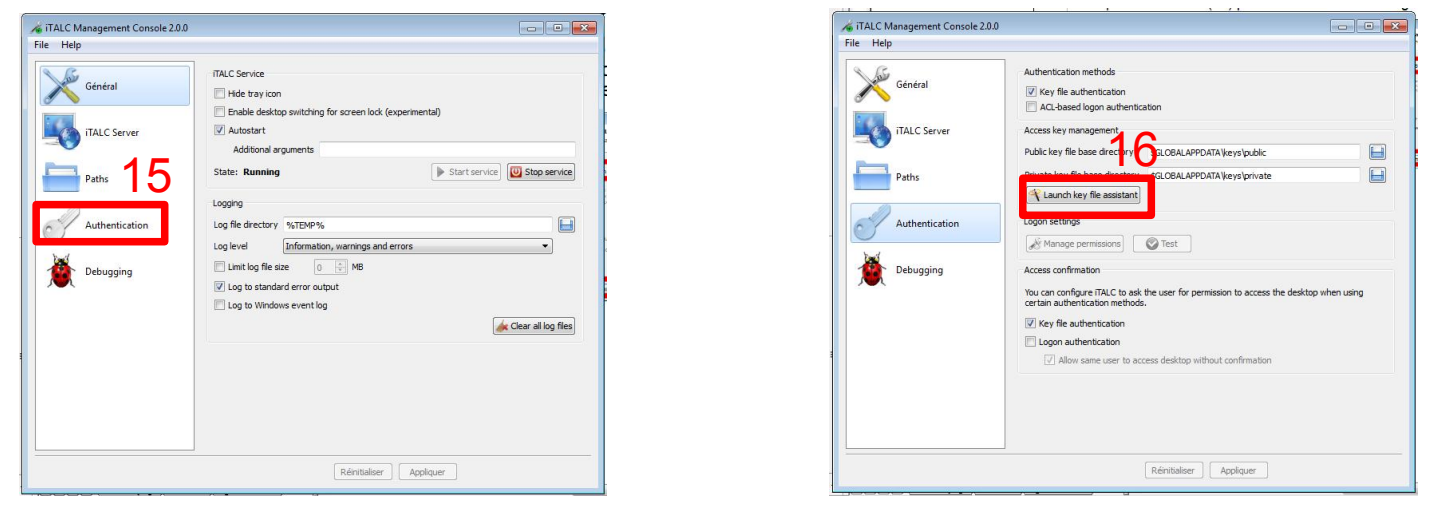

•Cliquer sur « suivant » (17). Sélectionner « Import public key » (18) puis «suivant »

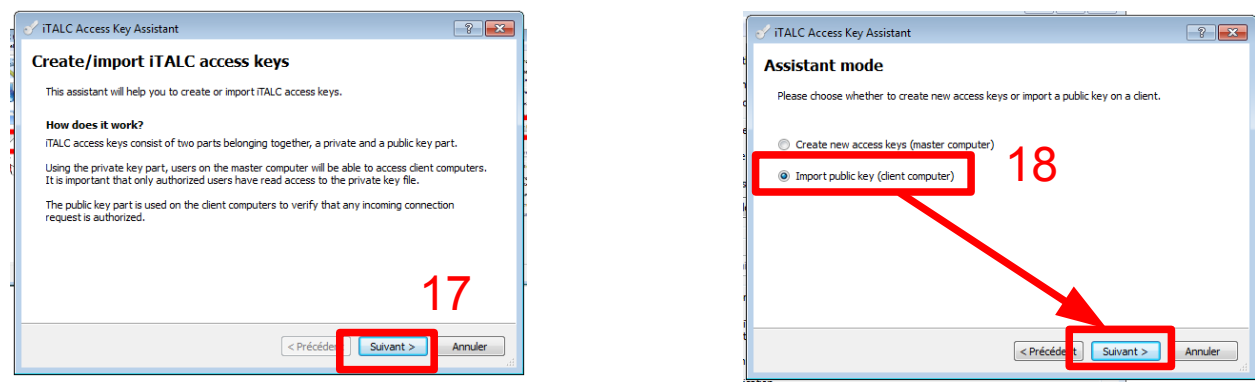

•Choisir le rôle « professeur » puis suivant (19). Sélectionner « Import public key » (18)

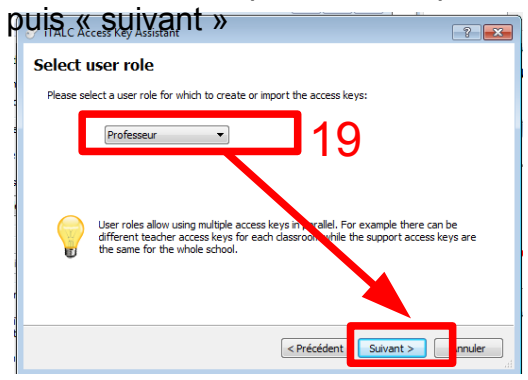

•Il va falloir récupérer les clés créées à partir du poste maître et que vous avez enregistré sur un disque amovible. Sélectionner le (19) et cliquer sur le fichier « Italc\_public\_key.txt » puis Ouvrir

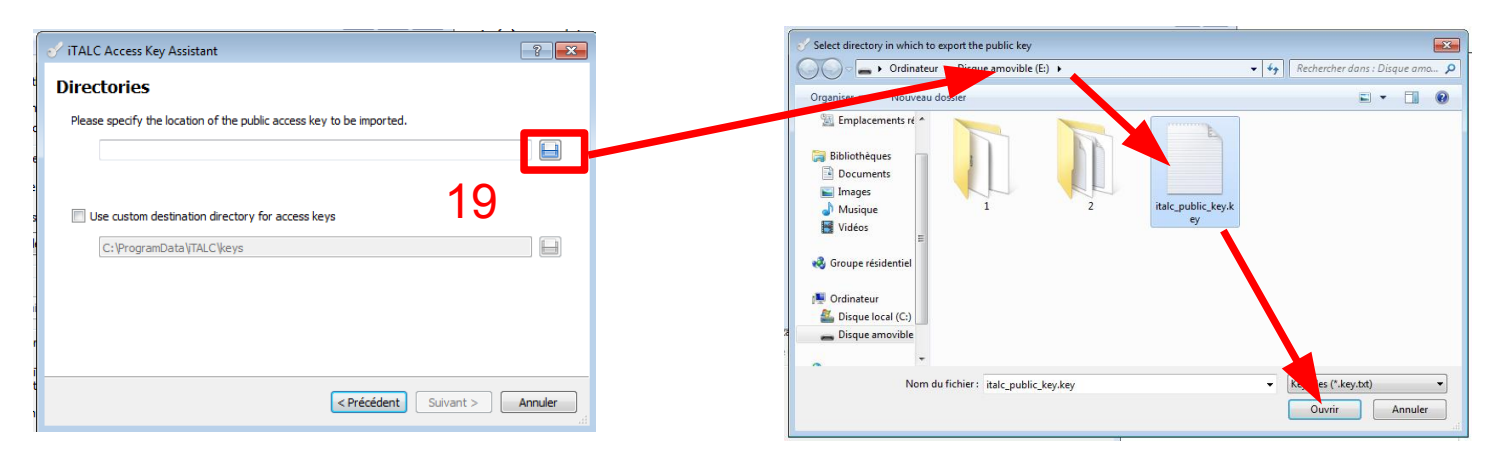

•Quand votre fichier est sélectionné cliquer sur « suivant » (20) puis « terminer » (21) puis « ok » (22)

| / iTALC Access Key Assistant                                         | ? 💌     | 🗹 iTALC Access Key Assistant                                                                                                    | ? ×                          |
|----------------------------------------------------------------------|---------|----------------------------------------------------------------------------------------------------|------------------------------|
| irectories                                                           |         | Summary                                                                                                    |                              |
| Please specify the location of the public access key to be imported. |         | The following actions will be taken:                                                                                                    |                              |
| E:/italc_public_key.key.txt                                          |         | Import public access key from E:/italc_public_key.key.txt     Write access key(s) to C:\ProgramData\TALC\keys     Configure for user role Professeur |                              |
| Use custom destination directory for access keys                     |         |                                                                                                    |                              |
| C: \ProgramData \TALC \keys                                          |         |                                                                                                    |                              |
|                                                                      |         |                                                                                                    |                              |
| 20                                                                   |         | 21                                                                                                    |                              |
| < Précédent Suivant >                                                | Annuler | < Précédent Terminer                                                                                                    | Annuler                      |
|                                                                      |         | • anpor e public deceso r                                                                                                    | sey nom espa                 |
|                                                                      |         | The public key was                                                                                                    | successfully<br>LC\keys\publ |

#### **POINT SECURITE :**

sur les postes où vous voulez installer ITALC (en master comme en client) pour éviter que l'on ne vienne modifier les paramètres, on peut ajouter la saisie de l'identifiant et du mot de passe (celui que vous utilisez pour vous connecter à votre ordinateur).

Dans cet exemple, pour me connecter sur windows, mon identifiant est mf et j'ai mon mot de passe.

C'est l'option «ACL-based logon authentification » qui le permet.

•Pour ajouter votre identifiant, cliquer sur

« Manage permissions » (25)

•Cliquer sur « Ajouter » (26). Saisir le nom de l'identifiant (27) : dans mon cas mf. Puis cliquer sur « OK ». Votre identifiant est pris en compte. Valider en cliquant sur « Appliquer puis OK » (28)

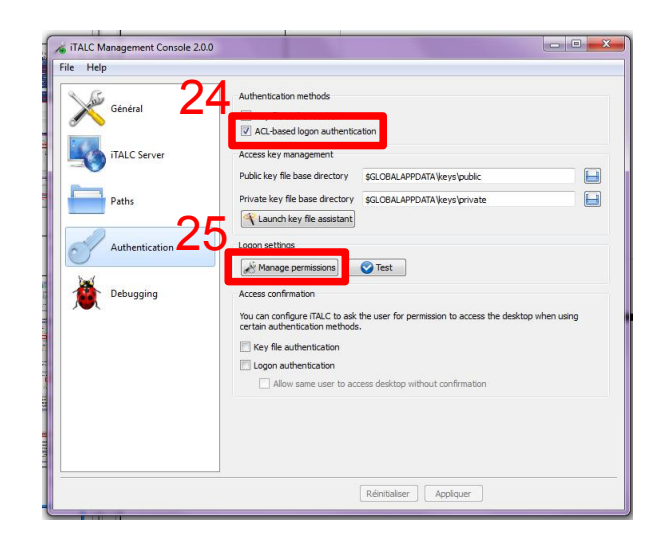

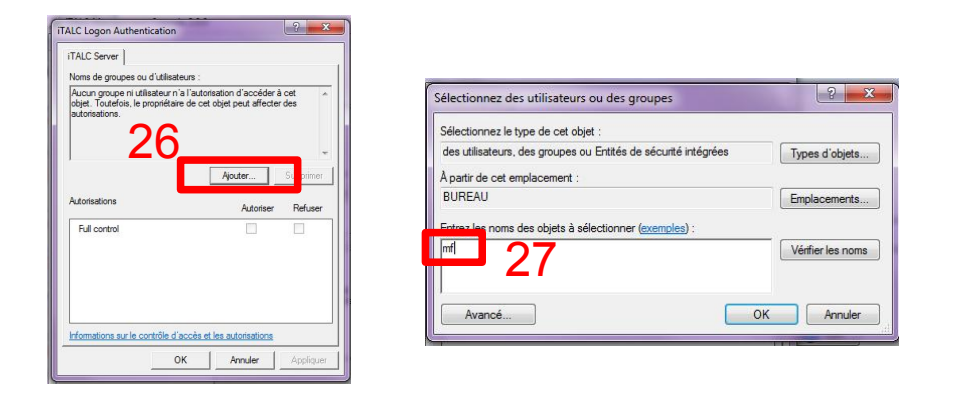

| And (sureau/unit) Apouter Supprim torisations pour mf Autoriser Refus Full control I | ms de groupes ou d'utilisa | ateurs :  |           |
|--------------------------------------------------------------------------------------|----------------------------|-----------|-----------|
| torisations pour mf Autoriser Refuse                                                 | 🖁 mf (bureau \mf)          | Anuter    | Supprimer |
| Full control                                                                         | torisations pour mf        | Autoriser | Refuser   |
|                                                                                      | Full control               | <b>V</b>  |           |

•Sur votre console de gestion cliquer sur Appliquer (29). Et pour que tout soit pris en compte cliquer sur OUI pour redémarrer

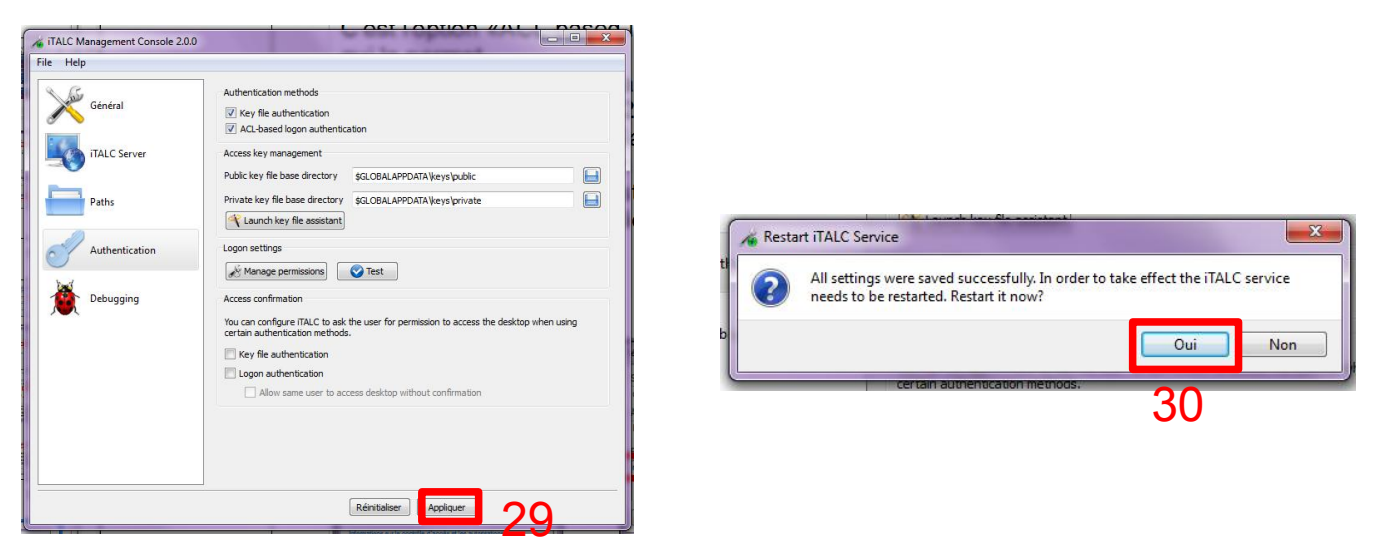

•Vous pouvez maintenant quitter la console de gestion.

## ETAPE 3 : Sur le poste client, récupérer les adresses Mac et IP que nous utiliserons ensuite sur le poste maître.

•Dans le menu "Démarrer", cliquer sur "Exécuter" Dans la fenêtre "Exécuter", saisissez "cmd", puis cliquez sur "ok"

•La fenêtre de commande apparaît. Saisir la commande ipconfig/all dans l'invite de commande, repérer l'adresse physique(ou adresse Mac) et l'adresse IP ip et les noter.

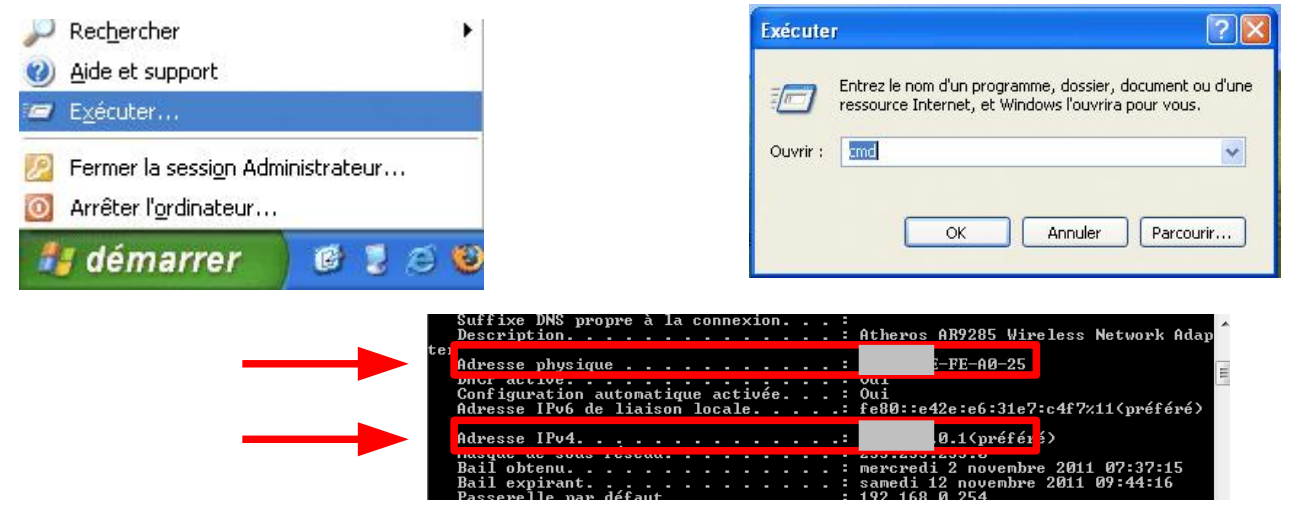

# **ETAPE 4 : Ajouter les salles et ordinateurs dans l'interface ITALC sur le poste maître.**

Dans l'interface ITALC cliquer sur le gestionnaire de salle (1).
Faire un clic droit dans l'espace (2) puis « Ajouter une salle » et saisir le nom de votre salle puis « OK »

•Faire un clic-droit sur le nouveau nom de la salle puis « Ajouter un ordinateur » puis « OK »

•Entrer les paramètres de l'ordi client (4) : adresse IP, Nom, Adresse physique (Mac)

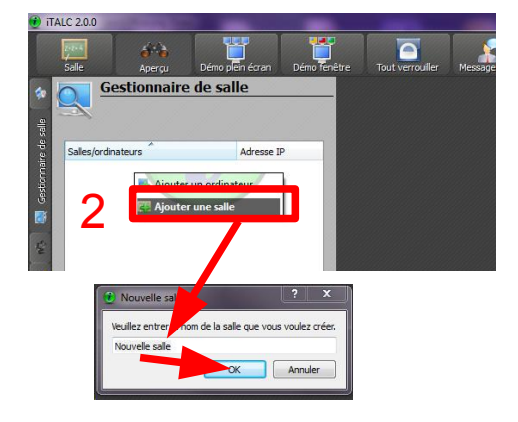

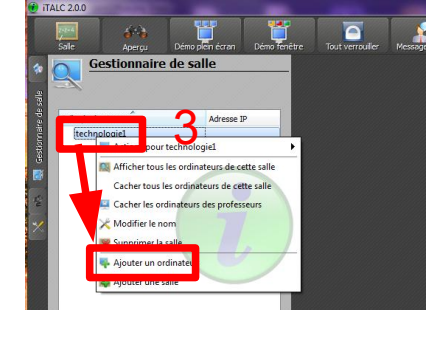

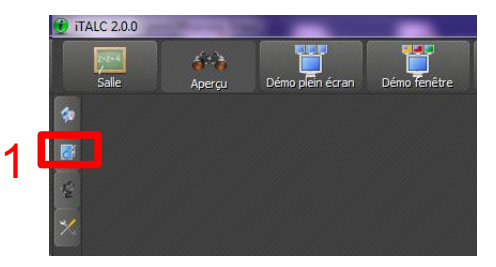

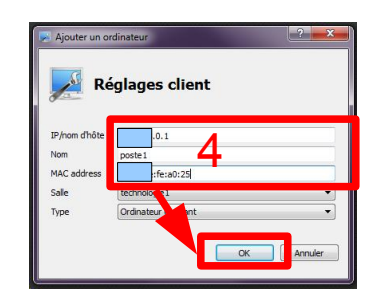

•Le nom du poste s'affiche dans votre salle (5).

•Pour voir l'écran, faire un clic droit sur le nom du poste (6) puis

cliquer sur « Afficher/cacher »

•L'écran du poste apparaît. (7)

| Salles/ordinateurs Adresse IP | Gestionnaire       | de salle   |
|-------------------------------|--------------------|------------|
|                               | Salles/ordinateurs | Adresse IP |

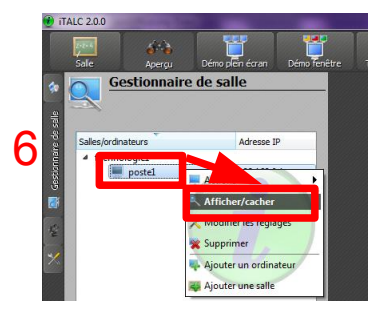

| Gestionnaire       | de salle   | poste1 (technologie1) |
|--------------------|------------|-----------------------|
|                    |            |                       |
| Salles/ordinateurs | Adresse IP |                       |
| ▲ technologie1     |            |                       |
| postel             | .0.1       |                       |
|                    | 7          |                       |

•Refaire toutes ces opérations pour tous les postes que vous voulez gérer.